## 契約終了&更新の際の画面

| <mark>と convos</mark><br>extm @ pointigital.eo.jp<br>終了しました                                                                | 契約終了後CVDを起動した際の画面                                                                                        |
|----------------------------------------------------------------------------------------------------|----------------------------------------------------------------------------------------------------|
| Canvas Draw - 日本語版 のメンパーシップは終了しました。オンラインでメンバーシップ<br>を更新するには [メンバーシップを更新] をクリックしてください。<br>ライセンスをお持ちの場合は、 <u>ここに入力してください</u> | [メンバーシップを更新]ボタンは下記の<br>ページにリンクされています。<br>http://poladigital.co.jp/canvas/macpurchase.html                |
| 状況を更新 メンバーシップを更新 終了                                                                                                    | 注意!<br>更新する際ライセンスキーの入力は契約期限終了後<br>に行う事をお勧めします。終了前に入力されても<br>その日から新たに1年間の契約がスタートする為、<br>終了前の残り日数は換算されません。 |
| CONVOS <sup>®</sup> oktra@poladigital.co.jp   終了しました   ライセンスキーを入力してください。                                                   |                                                                                                    |
| ライセンスキー (必須)                                                                                                    | <u>ここに入力してください</u> をクリックした画面                                                                             |
| 戻る 続行                                                                                                    |                                                                                                    |
|                                                                                                    |                                                                                                    |
| Canvas Draw - 日本語版 のメンバーシップをご登録いただきありがとうございます。 メンバーシップは 366 日間有効です。                                                        |                                                                                                    |
|                                                                                                    | OK                                                                                                    |

キーを入力し[続行]をクリックするとこの画面となります。 [OK]ボタンをクリックするとCVDが起動します。

## 最新版を利用する際は...

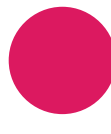

.dmgファイルをダブルクリックしアプリケーションを解凍

2

## 下記の画面が出たらCanvas Drawアイコンをアプリケー ションフォルダヘドラッグ&ドロップ

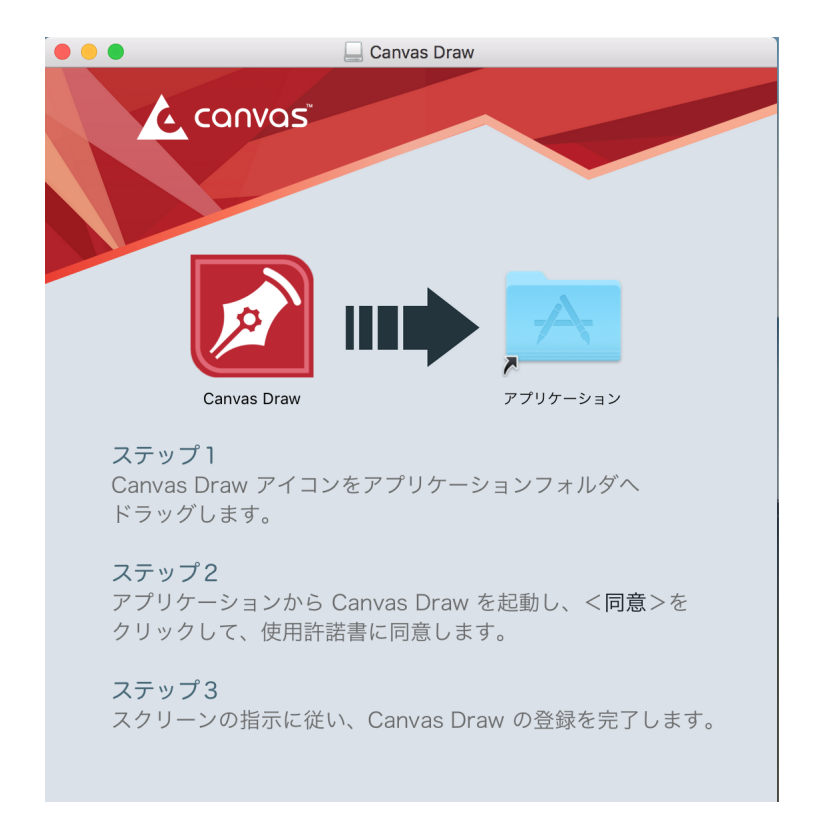

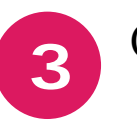

## CVDアプリケーションアイコンをダブルクリックしてプロ グラムを起動

作業はこれで完了です。すぐに使用が可能となります。